# SONIC TIMER KULLANICI KILAVUZU V1.3

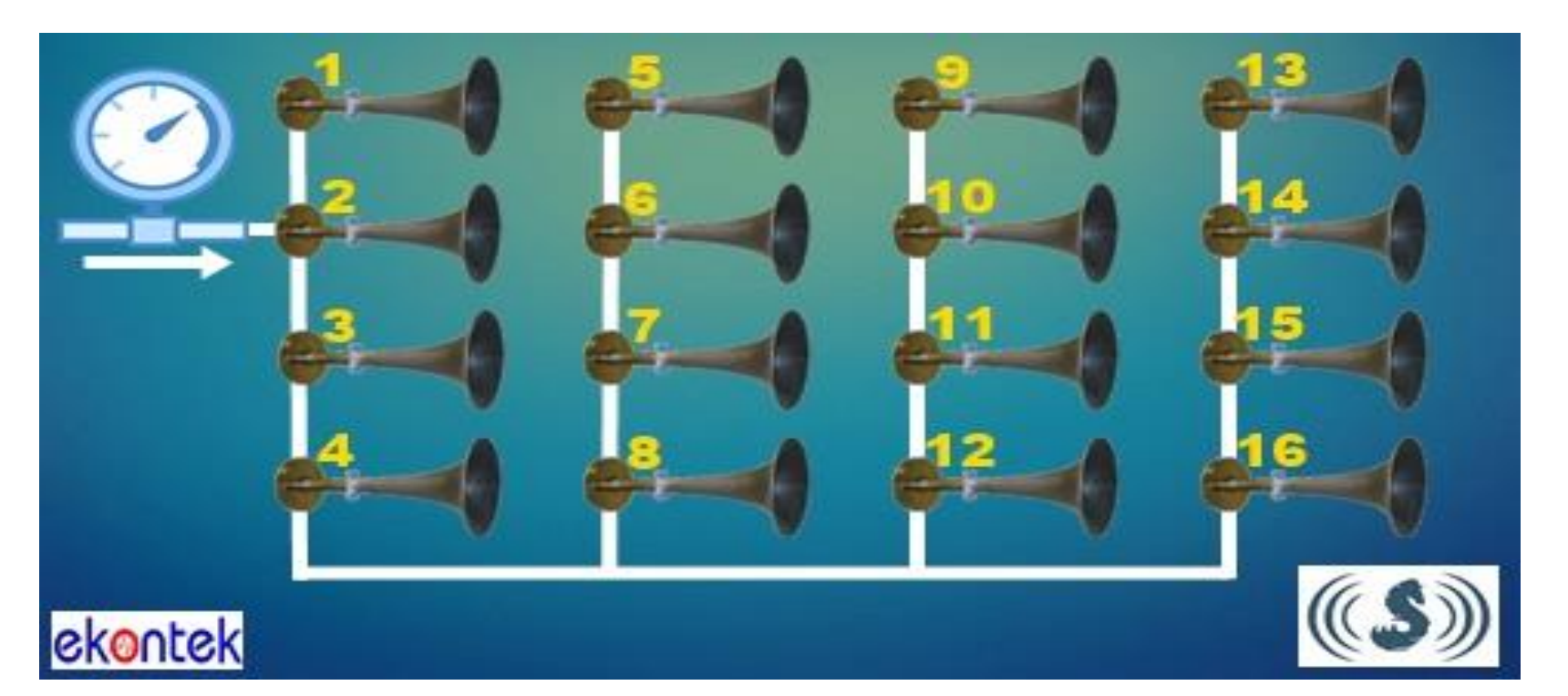

| 1.Teknik Özellikler |                |                     |
|---------------------|----------------|---------------------|
| Besleme Gerilimi    | Giriş gerilimi | 100 – 220 VAC ± %10 |
|                     | Giriş Akımı    | 125 mA AC maks.     |
|                     | Frekans        | 47 - 65 Hz          |

| Solenoid Çıkışları     | Uygulanabilir Gerilim       | 220 VAC                                                                                                    |
|------------------------|-----------------------------|----------------------------------------------------------------------------------------------------|
|                        | Akım (Maks.)                | 0.5 A AC                                                                                                    |
|                        | Anahtarlanabilir Toplam güç | 100 W                                                                                                    |
|                        | Tetikleme                   | Şebekeye senkron                                                                                                    |
|                        | Toplam Solenoid Çıkışı      | 16 Adet                                                                                                    |
| İzole Giriş (ST)       | İzole giriş                 | 12 VDC (Dahili olarak beslenmektedir. Plc<br>bağlantılarında ST ve VSS ucu kuru kontak<br>üzerinden bağlanmalıdır.) |
| Arıza Çıkış Rölesi     | İzole çıkış                 | Belirlenen "Pressure Error"<br>parametresine göre arıza bilgisi kuru<br>kontak olarak verilir.                      |
| Çalışıyor Çıkış Rölesi | İzole çıkış                 | Çalışıyor sinyali kuru kontak olarak verilir.                                                                       |
| Analog Giriş           | 4-20mA                      | 11 Adet 4-20mA analog giriş                                                                                         |
| Seri haberleşme        | RS485 Modbus RTU            | 1 adet RS485 Modbus RTU                                                                                             |

| 2.Parametre Tablosu | AÇIKLAMA                                                                                                    | FABRİKA | MIN | MAX |
|---------------------|----------------------------------------------------------------------------------------------------|---------|-----|-----|
| FUNCTION            | Otomatik: Standart timer durumunda çalışır.<br>External(Harici): St ucundan gelen bilgiye göre çalışır.(bakınız <b>ST GİRİŞ</b><br><b>BAĞLANTISI )</b> | 0       | 0   | 2   |
| VALVE SETUP         | Valflerin aktif,pasif ve döngülerini belirler                                                                                                    |         |     |     |

| LOOP WAIT TIME       | Bitiş valfini tetiklendikten sonra periyodik olarak başlama valfini tetiklemek için beklenecek süre                                                                      | Os    | 0s    | 9999s  |
|----------------------|----------------------------------------------------------------------------------------------------|-------|-------|--------|
| PRESSURE ERROR       | Hata basıncı eşik değeridir.<br>Not: Ayarlanan değerden daha küçük<br>Değerlerde basınç hatası oluşturur.                                                                | 6 bar | 0 bar | 10 bar |
| FIRST VALVE          | Tetiklemenin başlayacağı valf                                                                                                    | 1     | 1     | 16     |
| END VALVE            | Bekleme süresinin başlamasından önce tetiklenecek son valf                                                                                                    | 16    | 1     | 16     |
| BACKLIGHT            | Ayarlanan süre sonunda ekran ışıklarını kapatır.                                                                                                    | 10    | 1s    | 999 s  |
| FACTORY SETTING      | Fabrika ayarlarına geri dönmeyi sağlar.                                                                                                    |       |       |        |
| MANUAL TEST          | Seçili bulunan valf "ENTER" tuşu ile ateşlenebilir.                                                                                                    |       |       |        |
| SLAVE ID             | Cihazın seri haberleşme için kaçıncı cihaz olduğunu belirler.                                                                                                    | 255   | 1     | 255    |
| CURRENT<br>TOLERANCE | "CURRENT TEST" ile bulunan valf akımlarına % girilen değer kadar alt eşik belirler.                                                                                      | 20    | 0     | 99     |
| CURRENT TEST         | 1-16 arası bağlı bulunan valflerin akım değerlerini tespit eder.<br>NOT:Programda valf bobinlerinin iletime geçip geçmediği kararı bu<br>parametre ile belirlenmektedir. |       |       |        |
| DATE/TIME SETTING    | Tarih ve Saat ayarıdır.                                                                                                    |       |       |        |

3.Kullanıcı arayüzü

3.1 Ana ekran

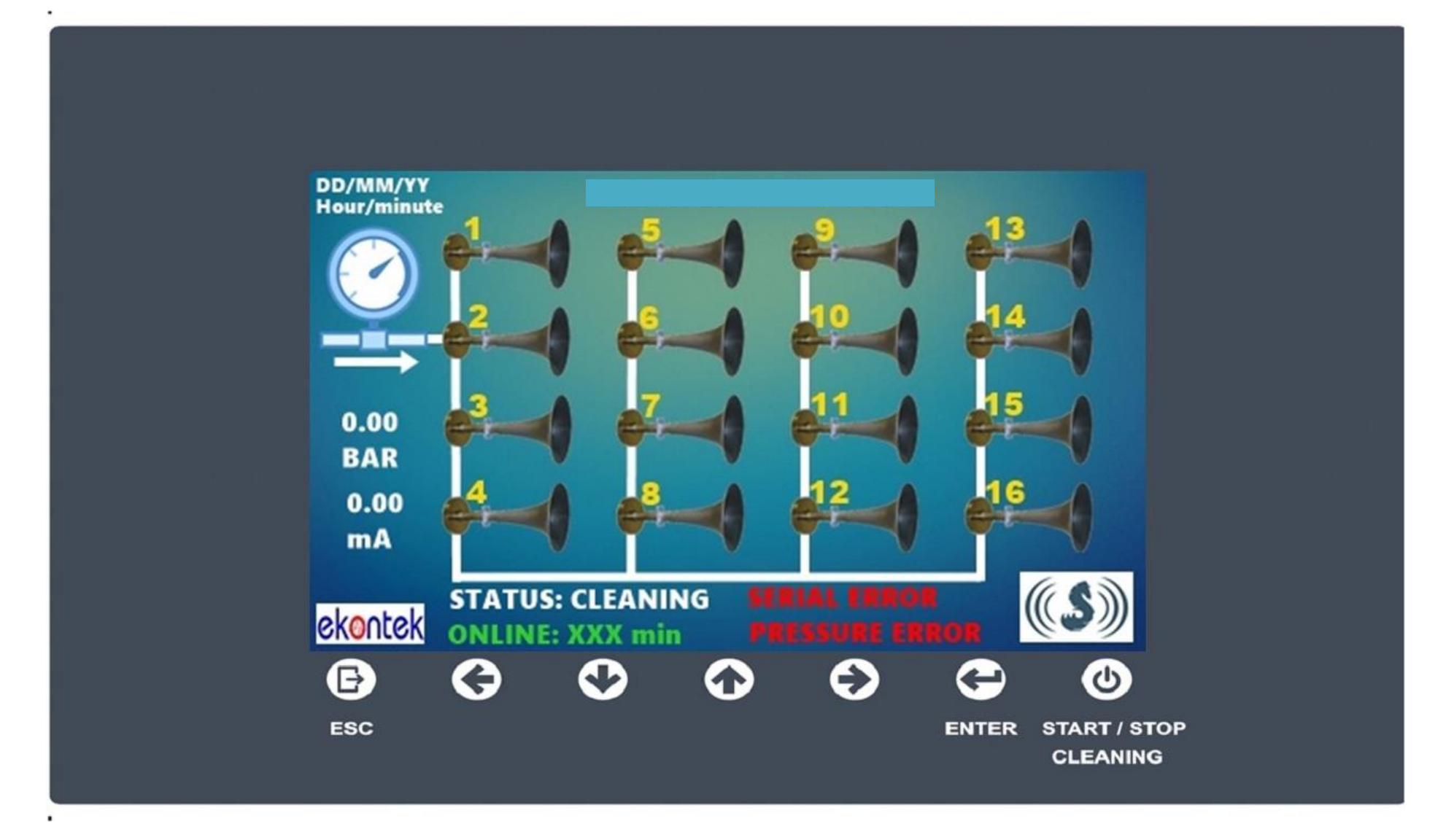

3.2 Ana ekran özellikleri

| 3.2.1 Tarih Saat        |                                                                                                    |
|-------------------------|----------------------------------------------------------------------------------------------------|
| DD/MM/YY<br>Hour/minute | Tarih ve Saati gösterir.                                                                                  |
| 3.2.2 Basınç            |                                                                                                    |
| 0.00<br>BAR             | AN1 girişine bağlanan 4-20mA çıkışlı basınç sensöründen<br>gelen basınç bilgisini ekranda göstermektedir. |
| 3.2.3 Akım              |                                                                                                    |
| 0.00<br>mA              | Valften geçen akımı göstermektedir.                                                                       |
| 3.2.4 Bilgi ekranı      |                                                                                                    |

| STATUS: CLEANING STATUS: CLEANING STATUS: CLEANING PRESSURE FROM | Bu ekranda çalışma durum bilgisi, ne kadar süredir çalışıyor ve<br>hata mesajları gösterilmektedir.<br>Çalışma durum bilgileri;                                                                                                    |
|------------------------------------------------------------------|----------------------------------------------------------------------------------------------------|
|                                                                  | 1- CLEANING(valflerin çalışıyor olduğunu gösterir.)2- STOP(valflerin duruyor olduğunu gösterir.)3- WAIT("LOOP WAIT TIME" parametresininayarlanan değeri boyunca beklediğini gösterir.)                                                                                                    |
|                                                                  | Hata mesajları;<br>1- SERIAL ERROR (TFT ekran kartı ile<br>haberleşme kurulmadığını gösterir.)<br>2- PRESSURE ERROR (Basıncın, belirlenen hata basınç<br>değerinde aşağıya düştüğünü gösterir.)<br>3- VALVE ERROR (Valf hatasını gösterir.)                                                                                                    |
| 3.2.5 Valf renk kodları                                          | Not: Renk kodları valflerin üzerinden çekilen akıma göre<br>üretilmiştir.                                                                                                    |
|                                                                  | <ol> <li><b>1- BEYAZ:</b> Valf bağlantısının yapılmadığını yada kablo<br/>hattında problem olduğunu gösterir.</li> <li><b>2- SARI:</b> Ayarlanan valf akımından daha düşük bir değerde<br/>akım çektiğini gösterir.İlgili valf akımı menüden "CURRENT<br/>TEST" başlığı altından ayarlanmalıdır.</li> <li><b>3- YEŞİL:</b> Valfin uygun akım değerleri içinde iletime geçtiğini<br/>gösterir.</li> <li><b>4- KIRMIZI:</b> Valf akımın maksimum çıkış akımının üzerinde<br/>geldiğini yada çıkış rölesinin kontaklarının yapıştığını gösterir.</li> <li><b>5- MAVİ:</b> Valfin aktif zamanda iletimde olduğunu gösterir.</li> </ol> |
| 3.2.6 Ana ekranda buton özellikleri                              |                                                                                                    |

| Ð   | G | 0 | $\mathbf{\hat{o}}$ | Ð | æ     | <b>©</b>                 | ENTER: Menüye giriş yapmayı sağlar.                                                         |
|-----|---|---|--------------------|---|-------|--------------------------|---------------------------------------------------------------------------------------------|
| ESC |   |   |                    |   | ENTER | START / STOP<br>CLEANING | <b>START/STOP CLEANING:</b> Çalışma durumunu "CLEANING" veya "STOP" durumuna almayı sağlar. |

#### 3.3 Menü

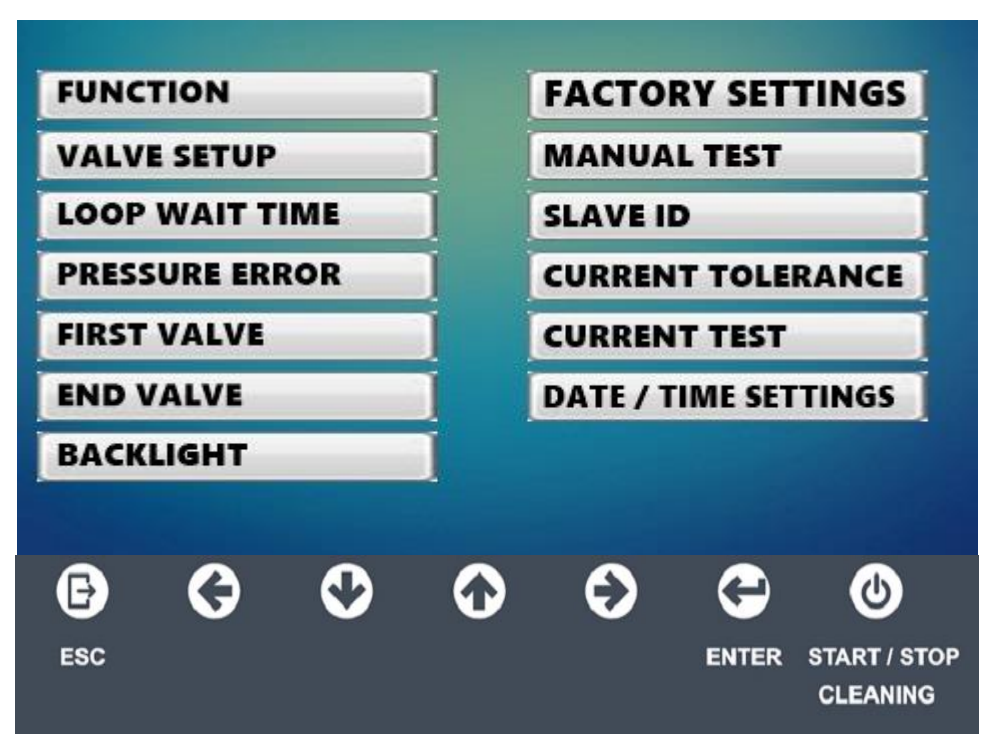

Menü başlıkları arasında geçiş yapmak için yukarı ve aşağı butonları kullanılır. Herhangi bir menü başlığına girmek için enter butonu kullanılır.

### 3.3.1 Menü başlıklarının özellikleri

| 1- FUNCTION                                                                                                    |                                                                                                    |
|----------------------------------------------------------------------------------------------------|----------------------------------------------------------------------------------------------------|
| FUNCTION<br>AUTOMATIC<br>MANUAL<br>EXTERNAL                                                                                                    | Seçimler arasında geçiş yapmak için yukarı ve<br>aşağı butonları kullanılır.<br>Seçimi onaylamak için enter butonu kullanılır.<br>Çıkmak için esc butonu kullanılır.<br><b>AUTOMATIC:</b> Ayarlanan zaman değerleri ile otomatik<br>olarak çalışır.<br><b>EXTERNAL:</b> PLC veya farklı bir uzaktan komut verebilen bir<br>cihaz ile "ST" girişine gelen sinyal ile çalışır ve durur.                                |
| 2- VALVE SETUP                                                                                                    |                                                                                                    |
| VALVE SETUP       ACTIVE TIME (second)       PAUSE TIME (second)       CYCLE (second)         VALVE 1       VALVE 2       VALVE 3       VALVE 4       VALVE 4         VALVE 4       VALVE 5       VALVE 5       VALVE 6         VALVE 7       VALVE 8       VALVE 9       VALVE 10         VALVE 10       VALVE 11       VALVE 12       VALVE 13         VALVE 13       VALVE 15       VALVE 16       VALVE 16 | Seçimler arasında geçiş yapmak için yukarı ve<br>aşağı butonları kullanılır.<br>Seçili valfin ayarlarını değiştirmek için enter butonuna<br>basılır.<br>Çıkmak için esc butonu kullanılır.<br>Not: Bu ekrana geldiğinde tüm valfler ile ilgili zaman<br>ayarları ve döngü adetleri görülebilmektedir.Ana cihazdan<br>ayarlar yüklenirken beklenmelidir. Sol alt köşede "Loading<br>Please Wait" yazısı görülecektir. |
| 2-1 VALVE SETTING                                                                                                    |                                                                                                    |

| VALVE SETTINGS      | Seçimler arasında geçiş yapmak için sol ve<br>sağ butonları kullanılır.<br>Değeri değiştirmek için yukarı ve aşağı butonları kullanılır.<br>Değeri onaylamak için enter butonu kullanılır.<br>Çıkmak için esc butonu kullanılır.<br>Not: Parametrelerde yapılan değişiklikler enter ile<br>onaylanmadığı sürece eski halinde kalacaktır.                                                                     |
|---------------------|----------------------------------------------------------------------------------------------------|
| 3- PARAMETERS       | LOOP WAIT TIME , PRESSURE ERROR,<br>FIRST VALVE, END VALVE, BACKLIGHT,<br>SLAVE ID, CURRENT TOLERANCE                                                                                                    |
|                     | Seçimler arasında geçiş yapmak için sol ve<br>sağ butonları kullanılır.<br>Değeri değiştirmek için yukarı ve aşağı butonları kullanılır.<br>Değeri onaylamak için enter butonu kullanılır.<br>Çıkmak için esc butonu kullanılır.<br>Not: Enter butonuna basıldığında girilen yeni değer<br>minimum ve maksimum sınırları içinde ise ekranda "write<br>ok" yazar aksi halde "error invalid value" yazacaktır. |
| 4- FACTORY SETTINGS |                                                                                                    |

| FACTORY SETTINGS | Otomatik olarak fabrika ayarlarına geri döner.<br>Not: Fabrika ayarları " <b>2.Parametre Tablosu"</b> da<br>görülebilir.                                                                                                    |
|------------------|----------------------------------------------------------------------------------------------------|
| 5- MANUAL TEST   | Valfler arasında geçiş yapmak için sol ve<br>sağ butonları kullanılır.<br>Valfi test etmek için enter butonu kullanılır.<br>Çıkmak için esc butonu kullanılır.<br>Not: Valf 5 saniye boyunca iletime tutulur ve zaman sayacı<br>sağ tarafta görülebilir. 5 saniye sonunda valfin durumu renk<br>kodları ile gösterilir. |
| 6- CURRENT TEST  |                                                                                                    |

|                         | Valfler arasında geçiş yapmak için sol ve<br>sağ butonları kullanılır.<br>Değeri değiştirmek için yukarı ve aşağı butonları kullanılır.<br>Değeri onaylamak için enter butonu kullanılır.<br>Çıkmak için esc butonu kullanılır.<br>Not: Valf akımlarını otomatik bulmak için start/stop butonu<br>kullanılır. |
|-------------------------|----------------------------------------------------------------------------------------------------|
| 7- DATE / TIME SETTINGS | Seçimler arasında geçiş yapmak için sol ve<br>sağ butonları kullanılır.<br>Değeri değiştirmek için yukarı ve aşağı butonları kullanılır.<br>Değeri onaylamak için enter butonu kullanılır.<br>Çıkmak için esc butonu kullanılır.                                                                              |

4. Montaj

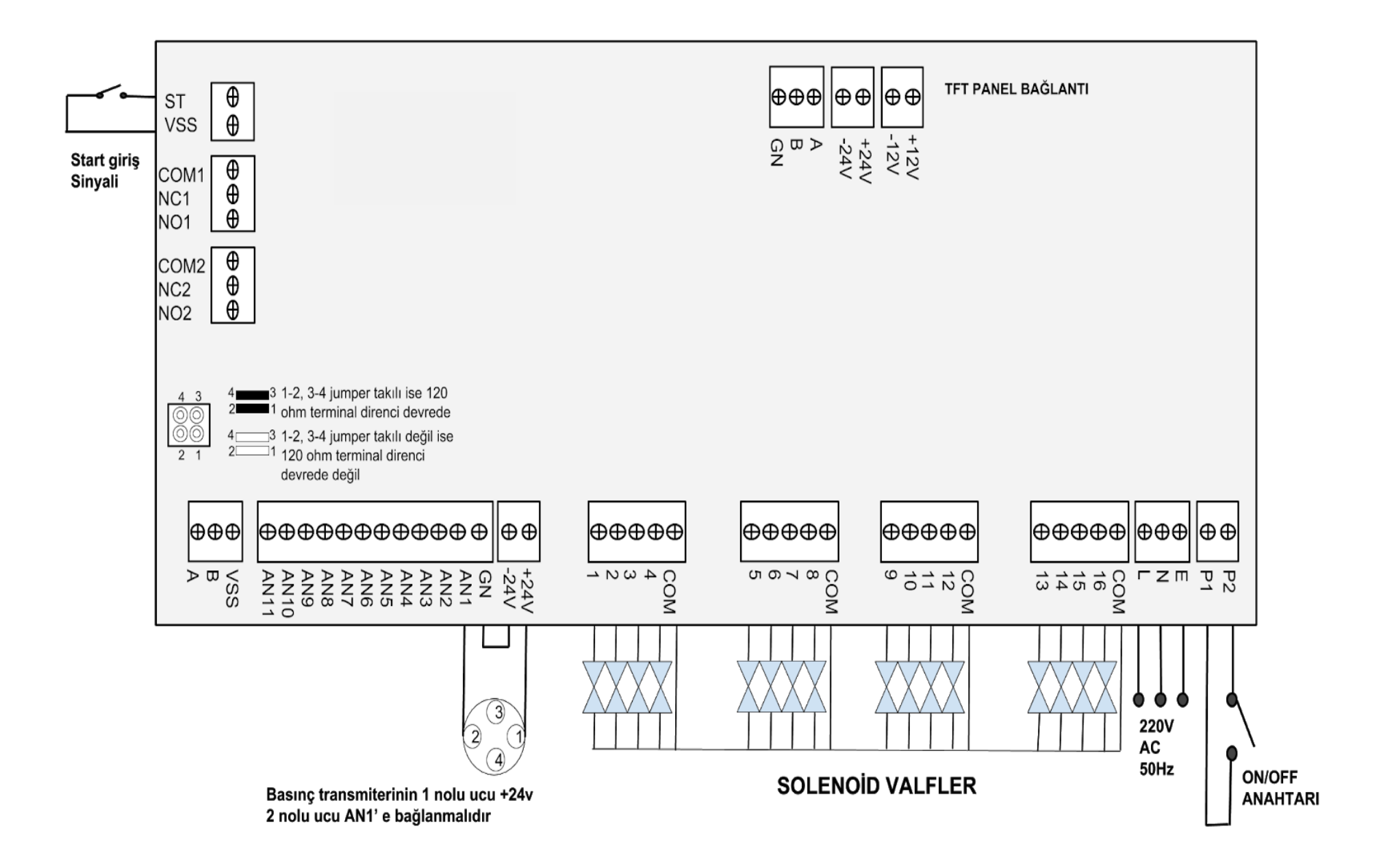

### 4.1 RUMUZ AÇIKLAMALARI

| ST   | Start input                                  |
|------|----------------------------------------------|
| VSS  | Start input 0V ucu                           |
| COM1 | Çalışıyor sinyali röle ortak ucu             |
| NC1  | Çalışıyor sinyali röle normalde kapalı ucu   |
| NO1  | Çalışıyor sinyali röle normalde açık ucu     |
| COM2 | Basınç hata sinyali röle ortak ucu           |
| NC2  | Basınç hata sinyali röle normalde kapalı ucu |
| NO2  | Basınç hata sinyali röle normalde açık ucu   |
| А    | RS485 Modbus A sinyali                       |
| В    | RS485 Modbus B sinyali                       |
| VSS  | RS485 Modbus 0V ucu                          |
| AN1  | Basınç sensör giriş sinyali(4-20mA)          |
| GN   | Basınç sensör 0V ucu                         |
| -24V | 24V besleme ( -) ucu                         |
| +24V | 24V besleme (+) ucu                          |
| 1-16 | AC selenoid valflerin bir ucu                |
| СОМ  | AC selenoid valflerin diğer ucu              |
| L    | 220VAC faz ucu                               |
| Ν    | 220VAC nötr ucu                              |
| E    | Toprak ucu                                   |

## 4.2 Bağlantı açıklamaları

| 15 Volt<br>ST<br>GND | ST (Start input )<br>PLC veya farklı bir uzaktan komut verebilen bir cihaz ile "ST"<br>girişine gelen sinyal ile çalışır ve durur.<br>Not: Bu bağlantı kuru kontak üzerinden yapılmalıdır. |
|----------------------|----------------------------------------------------------------------------------------------------|
|                      | <b>Çalışıyor sinyali (COM1, NC1, NO1)</b><br>PLC veya farklı bir cihaza çalışıyor bilgisi com ve no uçlarında<br>gönderilir.                                                               |
|                      | Basınç hata sinyali (COM2, NC2, NO2)<br>PLC veya farklı bir cihaza basınç hata bilgisi com ve no<br>uçlarında gönderilir.                                                                  |

| <b>**</b> | <b>*</b> * | <mark>@ @ @</mark> | <b>*</b> * | <b>* *</b> | RS485 Modbus bağlantısı                                                                                                    |
|-----------|------------|--------------------|------------|------------|----------------------------------------------------------------------------------------------------|
|           |            |                    |            |            | PLC veya farklı bir cihazla haberleşme bağlantısı yandaki<br>şekildeki gibi kurulduktan sonra en sondaki cihazın üzerindeki<br>terminal direnç jumperı 1-2, 3-4 nolu uçlarına jumper<br>takılmalıdır.<br>Not: Cihazların slave id parametrelerinin ayarlandığından emin<br>olunmalıdır. |